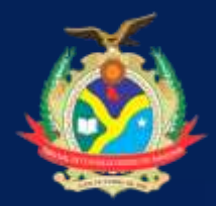

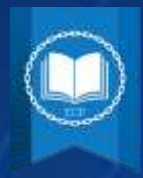

## TUTORIAL DE CADASTRO NO SITE DA Escola de contas públicas

Insira o link: <u>https://moodle.tce.am.gov.br</u> no seu navegador e você será direcionado para a página inicial da plataforma Moodle.

| $\leftrightarrow$ $\rightarrow$ O $\triangle$ https://moodle.tce.am.gov.br |                 | -      |           |            |                   |          |
|----------------------------------------------------------------------------|-----------------|--------|-----------|------------|-------------------|----------|
| ESCOLA DE CONTAS PÚBLI<br>DO ESTADO DO AMAZONA                             | A K             | https: | //moo     | dle.tce    | .am.go            | v.br     |
| A HOME CURSOS                                                              |                 |        |           |            |                   |          |
|                                                                            |                 |        |           |            |                   |          |
| Em seguida, vá ao canto superior<br>"ACESSAR' conforme o exemplo ab        | direit<br>aixo: | o de s | eu nave   | gador e    | e clique          | na opção |
|                                                                            |                 | 坛      | ≱≘        | Ē          | 9                 |          |
|                                                                            | Você            | ainda  | não se id | lentificou | I. ( <u>Acess</u> | ar)      |
|                                                                            |                 |        |           |            | ~                 | 7        |

Você ainda não se identificou. (Acessar)

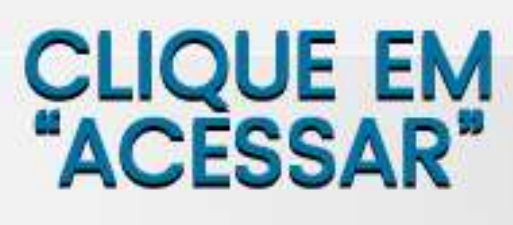

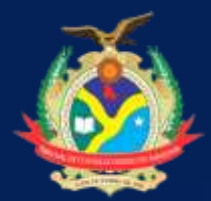

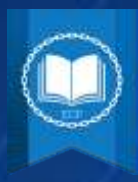

## Você será direcionado para a seguinte página:

| ← · · · · O A https://woodle.toe.am.gov.br/>voordie/login/index.php           | ć 🖈 🗎 🔍 ···                                                                                     |
|-------------------------------------------------------------------------------|-------------------------------------------------------------------------------------------------|
| ESCOLA DE CONTAS PÚBLICAS<br>DO ESTADO DO AMAZONAS                            |                                                                                                 |
| # HOME CURSOS                                                                 |                                                                                                 |
| Preprie Instal + Access an alle                                               |                                                                                                 |
| Acessar                                                                       | Esta é a sua primeira vez aqui?                                                                 |
| Aucasai                                                                       | Para ter acesso compreto a este site, você primeiro precisa criar uma conta.                    |
| Ideotificação de usuáno (CPF)                                                 | CREAR UMA CONTA                                                                                 |
| Senha                                                                         |                                                                                                 |
| Leenbar Menthaglio de usuário                                                 |                                                                                                 |
| ACESSAR                                                                       |                                                                                                 |
| ara cadastrar uma nova conta siga os                                          | s exemplos abaixo:                                                                              |
| Esta é a s                                                                    | sua primeira vez aqui?                                                                          |
| Para ter acesso completo a este site, v                                       | ocê primeiro precisa criar uma conta.                                                           |
|                                                                               |                                                                                                 |
|                                                                               |                                                                                                 |
| CALL T                                                                        |                                                                                                 |
|                                                                               |                                                                                                 |
| CUC                                                                           |                                                                                                 |
| CPIAR II                                                                      |                                                                                                 |
| ONAK O                                                                        |                                                                                                 |
| pós clicar no botão, preencha seus o<br>penos 8 caracteres, ao menos 1 digita | dados corretamente. A senha deve ter ac                                                         |
| etra maiúscula e no mínimo 1 caracter                                         | re não alfanumérico como: *, - ou #.                                                            |
|                                                                               |                                                                                                 |
| Nova conta                                                                    |                                                                                                 |
| Identificação de usuário                                                      | (CPF)* * Contrast tuto                                                                          |
| Escolha seu usuário e senha                                                   |                                                                                                 |
| Identificação de usuário (CPF)* 000.000.000-00 Digi                           | te seu CPF                                                                                      |
| A sector deverter por menor il caracteres, so menors il dat                   | table, sommas Tiertaisi medarupaisi sommas Tiertaisi medarupasi no minino Transferencindo atta- |
| teambilition, como f., ., du A.                                               |                                                                                                 |
| Sentra Ottor pere merri texto Z Q                                             |                                                                                                 |
| - Mais detailles Senha G                                                      | que para inserir texto Z Q                                                                      |

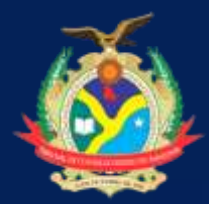

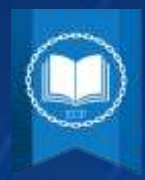

| Mais detaines                 |        |                |
|-------------------------------|--------|----------------|
| Endereço de email*            |        | •              |
| Confirmar endereço de e-mail* |        |                |
| Nome*                         |        | PREENCHA TODOS |
| Sobrename (completo)*         |        |                |
| Cidade/Município              | Manaus |                |
| Pais                          | Brasil |                |

ATENÇÃO: É importante oferecer as informações com precisão, por isso fique atento. O cadastro é liberado inclusive para a sociedade civil, siga as orientações abaixo:

| <ul> <li>Outros campos</li> </ul> |                                                |                                                                            |
|-----------------------------------|------------------------------------------------|----------------------------------------------------------------------------|
| Vinculo com o TCE*                | Necessários                                    | SE VOCÊ NÃO POSSUI<br>VINCULO DIRETO COM O TCE<br>ESCOLHA A OPÇÃO:         |
|                                   | Escolher                                       | SE VOCÊ POSSUI VÎNCULO<br>APENAS MARQUE A OPÇÃO<br>EM QUE VOCÊ SE ENQUADRA |
| Órgão/Setor∗                      |                                                | SOCIEDADE CIVIL APENAS REPITA<br>O VINCULO NA CAIXA "ORGÃO/SETOR"          |
| Telefone de Contato*              | (092)                                          | PREENCHA O SEU NÚMERO<br>DE CONTATO CORRETAMENTE                           |
| APÓS PREENCHER TOI<br>CLIQU       | CADASTRAR ESTE<br>DAS AS INFORMAÇÕES<br>E AQUI | NOVO USUÁRIO CANCELAR                                                      |

Após preencher todos os campos mencionados acima clique em "CADASTRAR ESTE NOVO USUÁRIO"

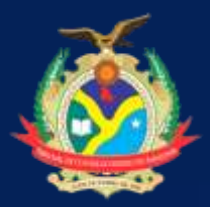

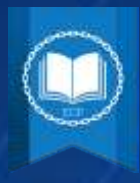

Prontinho, suas informações foram enviadas. Agora é aguardar a confirmação do seu cadastro pela Equipe ECP e em seguida realizar o seu LOGIN. IMPORTANTE: A confirmação do seu cadastro pode acontecer em até 48 horas úteis.

O seu LOGIN é composto pelo seu CPF e SENHA cadastrada.

|   | 🕷 HOME C                       | URSOS                         |                  | AO FINALIZAR SUA INSCRIÇÃO                                  |
|---|--------------------------------|-------------------------------|------------------|-------------------------------------------------------------|
| F | agina inicial » Acesso ao site |                               |                  | AGUARDE A CONFIRMAÇÃO DE<br>SEU CADASTRO PELA EQUIPE ECP    |
|   |                                |                               |                  |                                                             |
|   |                                | Acessar                       | APÓ<br>A PÁGINA  | S CONFIRMADO, VOLTE PARA<br>A DE ACESSO E REALIZE SEU LOGIN |
|   | Identificação de               | usuário (CPF)                 |                  |                                                             |
|   |                                |                               |                  |                                                             |
|   |                                | Senha                         |                  |                                                             |
|   |                                | Lembra                        | ır identificação | de usuário                                                  |
|   |                                | ACESSA                        | R                |                                                             |
|   |                                | Esqueceu o seu usuário ou     | senha?           |                                                             |
|   | O uso de                       | Cookies deve ser permitido no | o seu navegad    | tor (?)                                                     |

## E AÍ, CONSEGUIU? É FÁCIL, NÉ?

Qualquer dúvida estaremos a disposição para ajuda-lo através do e-mail: escoladecontas@tce.am.gov.br